## 2.2 Project Validation

The user has three years from the date the project is registered as Under Development to complete the validation of the project. The next step in the process is to submit the project for Validation. As soon as the project is approved for Under Development by the Markit operations team, the user will be assigned a "To Do" that requires user to take the next action (i.e. Select Validator). The user will need to navigate to the **Project Dashboard** tab after login. The Project Dashboard tab is very informative wherein the user can check the "Current To Do Item", "Approaching Milestone" and "Approaching Milestone Date" as shown below.

| IHS Market Francial Services                                                      |                                                                   |                                                                         | Torgany - 🕥 n                                                | merimalizza - |
|-----------------------------------------------------------------------------------|-------------------------------------------------------------------|-------------------------------------------------------------------------|--------------------------------------------------------------|---------------|
| PROJECT DAS-DOARD                                                                 | wanter write wreathing manager and                                | DEGREGAS ACCOUNTS ACCOUNTS                                              |                                                              |               |
| Direw Project #2.<br>Sease: Imfer Development<br>Assigned to: Project Development | Curver To Striver<br>Select Validator Project Develop             | Angree Addressing Americe<br>per Project Validation Due                 | Los<br>Austosiney Mastrie Date<br>23-Oct-2023                |               |
|                                                                                   | Seapphat Discussed Maintees                                       | Projection                                                              | Project Bescholster.                                         |               |
|                                                                                   | Status:<br>Under Development                                      | Project Type:<br>Mond mainly dearbell                                   | Total Anna (Naj:                                             |               |
|                                                                                   | Total predicted emission reductions over project lifetime (ECO4): | Predicted claimable emission reductions over project librium<br>(CO2e): | Predicted contribution to buffer over project libring (CCOs) |               |
|                                                                                   | Propert Start Deter<br>2520-09-28                                 | Propert End Game<br>2020-09-28                                          | Project duration (price):<br>100                             |               |
|                                                                                   | National Account                                                  | Country:<br>England                                                     | Blate - Provision - County:<br>Ity                           |               |
|                                                                                   | Andress:<br>345 e 7715 Street                                     | Noorist Tawes<br>News Nork                                              | Latitude / Longibale:                                        |               |
|                                                                                   | Grid Reference:<br>21                                             |                                                                         |                                                              |               |

Clicking on Edit button will open the Project Details form. The project developer now can select the correct Validator from the dropdown.

| UK Woodland Carbon Code and UK Peatland Code User Gui | ide |
|-------------------------------------------------------|-----|
|-------------------------------------------------------|-----|

| Project Details    |                      |                      |                             |                         |                              |                          | ? © ×                  |
|--------------------|----------------------|----------------------|-----------------------------|-------------------------|------------------------------|--------------------------|------------------------|
| Account Name*:     | #UK WCC or UK Peatla | nd Code Accoui 🍸     | Project Description*:       | Peatland Test 4         |                              |                          |                        |
| Project Name*:     | Peatland Test 4      |                      |                             |                         |                              |                          |                        |
| Project Status:    | Under Development    |                      |                             |                         |                              |                          |                        |
| Project ID:        | 10400000051978       |                      | Comment:                    |                         |                              |                          |                        |
| Project Activities |                      |                      |                             |                         |                              |                          |                        |
|                    |                      |                      |                             |                         | ( Additional                 | l Info 🚺 Site D          | etail 📑 Document       |
| Category*          | Standard*            | Project Type*        | Additional<br>Certification | P<br>Validator Ir<br>D  | oject<br>plementation<br>te* | Project<br>Start<br>Date | Project<br>End<br>Date |
| Carbon             | UK Peatland Code     | Peatland Restoration | n None                      | Organic Farmers & Gro 1 | Nov 2020                     | 19 Nov 2020              | 19 Nov 2040            |
|                    |                      |                      |                             |                         |                              | Add Activity             | Remove Activity        |
| X Discard          |                      |                      |                             | 0                       | Validated / Verifi           | ed 🛃 Save                | X Cancel               |

Click on the Document button to remove any draft documents and upload any necessary documents (for example a Communications Agreement or Proof of Right to the carbon units).

| Account Name":                 | 1     | rUK WCC or UK Peatlan           | d Code Accoui 🐃     | Project Description" |     | Drew Project | t #2         |                  |        |              |
|--------------------------------|-------|---------------------------------|---------------------|----------------------|-----|--------------|--------------|------------------|--------|--------------|
| Project Name*:                 | t     | Prew Project #2                 |                     |                      |     |              |              |                  |        |              |
| Project Status:<br>Project ID: | Uploa | ndar Devalarment<br>d Documents |                     |                      |     |              |              | 7 0 2            | 1      |              |
|                                |       | Document                        | Document Tag        |                      | P   | Status       | Comments     | Timestamp        |        |              |
|                                | 175   | Choose a file                   | Other               |                      | No  | db           |              | *                |        |              |
| Barrison & children            |       | Choose a file                   | Photos (aeria) and  | on-the-ground)       | Yes |              |              |                  |        |              |
| Project Activities             | -     | PROJ_DESC_PL1884_0              | Project Design Doc  | ument                | Yes | (1)          |              |                  |        |              |
|                                |       | Choose a file                   | Project Progress Re | port                 | Yes | 69           |              |                  | ite De | tal 🛐 Docum  |
| 1 23 2                         | D     | Choose a file                   | Proof of Right      |                      | No  |              |              |                  |        | Project      |
| _] Category                    |       | Choose a file                   | Validation Stateme  | nt                   | Yes | 0            |              |                  |        | Date         |
| / Carbon                       | 1     | VERIF_REP_173_01AP              | Carbon Calculation  | 5                    | Yes |              |              | 23 Oct 202.      | 1020   | 28 Sep 2020  |
|                                | 1     | VERIF_REP_171_01OC              | Map of Site         |                      | Yes | 0            |              | 23 Oct 202. 🚽    | 10000  |              |
|                                |       |                                 |                     |                      |     |              | Add Document | Remove Documents |        |              |
|                                |       |                                 |                     |                      |     |              |              | Save X Cancel    |        |              |
|                                | -     |                                 |                     |                      |     |              |              |                  | 7      |              |
|                                |       |                                 |                     |                      |     |              |              | TR Add Act       | (iii)  | Remove Activ |

Click on Save button and then Validated/Verified

| Account Name :           | #UK WCC or UK Peatland | d Code Accour 🛩      | Project Description*: | Drew Project #2         |                          |                  |                |
|--------------------------|------------------------|----------------------|-----------------------|-------------------------|--------------------------|------------------|----------------|
| Project Name":           | Drew Project #2        |                      |                       | 2.49                    |                          |                  |                |
| Project Status:          | Under Development      |                      |                       |                         |                          |                  |                |
| Project 1D:              | 10400000051844         |                      | Comment:              | Example rejection - Map | o of site document is in | complete         |                |
| Category*                | Standard"              | Project Type*        | Additional            | Validator               | Start<br>Date of         | Project<br>Start | Project<br>End |
|                          |                        |                      | la anti-              |                         | Start                    | Project          | Project        |
| Category"                | Standard"              | Project Type*        | Certification         | Validator               | Date of<br>Implementa    | Start<br>Date    | End<br>Date    |
| a contract of the second | UK Woodland Carbon C   | Mixed mainly clearfe | None None             | Acoura                  | 22 Oct 2020              | 28 Sep 2020      | 28 Sep 2020    |
| 273 Mar 4 10 10          | UK Woodland Carbon C   | Mixed mainly clearfe | ll None               | Acoura                  | 22 Oct 2020              | 28 Sep 2020      | 28 5           |
| Canoon                   |                        |                      |                       |                         |                          |                  |                |
| VI Carbon                |                        |                      |                       |                         | (and)                    |                  |                |

Upon submission, the status of the project changes from Under Development to Pending Review – Validation (Validator)

| Project Name":   Drew Project #2     Project Status:   Pending Review - Validation (Validator)   Comment:   Example rejection - Map of site document is incomplete     Project ID:   10400000051844   Comment:   Example rejection - Map of site document is incomplete     Project Activities   Image: Category"   Standard"   Project Type"   Additional<br>Certification   Validator   Project<br>Implementation<br>Date   Project<br>Start   Project<br>End<br>Date   Project<br>Date   Project Date   Project Date                                                                                                    |                 | #UK WCC or UK Peatland    | I Code Account P       | roject Description": | Drew Project #2        |                          |                           |             |
|----------------------------------------------------------------------------------------------------|-----------------|---------------------------|------------------------|----------------------|------------------------|--------------------------|---------------------------|-------------|
| Project Status:   Pending Review - Validation (Validator)   Comment:   Example rejection - Map of site document is incomplete     Project ID:   10400000051844   Comment:   Example rejection - Map of site document is incomplete     Project Activities   Image: Comment:   Image: Comment:   Image: Comment:     Category*   Standard*   Project Type*   Additional Certification   Validator   Project Project End     Category*   UK Woodland Carbon C   Mixed mainly clearfell   None   Acoura   22 Oct 2020   28 Sep 2020   28 Sep 2020   <                                                                                                    | Project Name":  | Drew Project #2           |                        |                      |                        |                          |                           |             |
| Project ID:   10400000051844   Comment:   Example rejection - Map of site document is incomplete     Project Activities   Image: Comment: Image: Comment: Ima | Project Status: | Pending Review - Validati | ion (Validator)        |                      |                        |                          |                           |             |
| Project Activities   If Additional Info I Sile Detail Info     Category*   Standard*   Project Type*   Additional Certification   Validator   Project Implementation Date   Project End Date   Date                                                                                                    | Project ID:     | 10400000051844            | c                      | Comment:             | Example rejection - Ma | p of site document is in | complete                  |             |
| Category" Standard" Project Type" Certification Validator Implementation Start End   Category" Category" Certification Validator Implementation Start End   Category Category Certification Validator Implementation Start End   Category Category Category Certification Validator Implementation Start End   Category Category Category None Acoura 22 Oct 2020 28 Sep 2020 28 Sep 2020 28 Se                                                                                                    |                 |                           |                        | Additional           |                        | Additional Project       | Info ① Site De<br>Project | tall 💽 Doci |
| Category* Standard* Project Type* Certification Validator Implementation Stant End   Category* Category* Certification Validator Implementation Stant End   Category* Category* Certification Validator Implementation Stant End   Category* Category* Certification Validator Validator Date* Date   Category* Category* Certification Validator Validator Date* Date   Category* Category* None Acoura 22 Oct 2020 28 Sep 2020 28 Sep 2020 2                                                                                                    |                 |                           |                        | Additional           |                        | Project                  | Project                   | Project     |
| Carbon UK Woodland Carbon C Mixed mainly clearfell None Acoura 22 Oct 2020 28 Sep 2020 28 S                                                                                                    |                 | standard                  | Project type           | Certification        | validator              | Date*                    | Date                      | Date        |
|                                                                                                    |                 | UK Woodland Carbon C      | Mixed mainly clearfeli | None                 | Acoura                 | 22 Oct 2020              | 28 Sep 2020               | 28 Sep 20   |
|                                                                                                    |                 | UK Woodland Carbon C      | Mixed mainly clearfell | None                 | Acoura                 | Date*<br>22 Oct 2020     | Date<br>28 Sep 2020       | Da<br>28    |

An automated email will be sent to the user confirming that the project has been submitted for Under Validation as shown below.

### Email Notifcation:

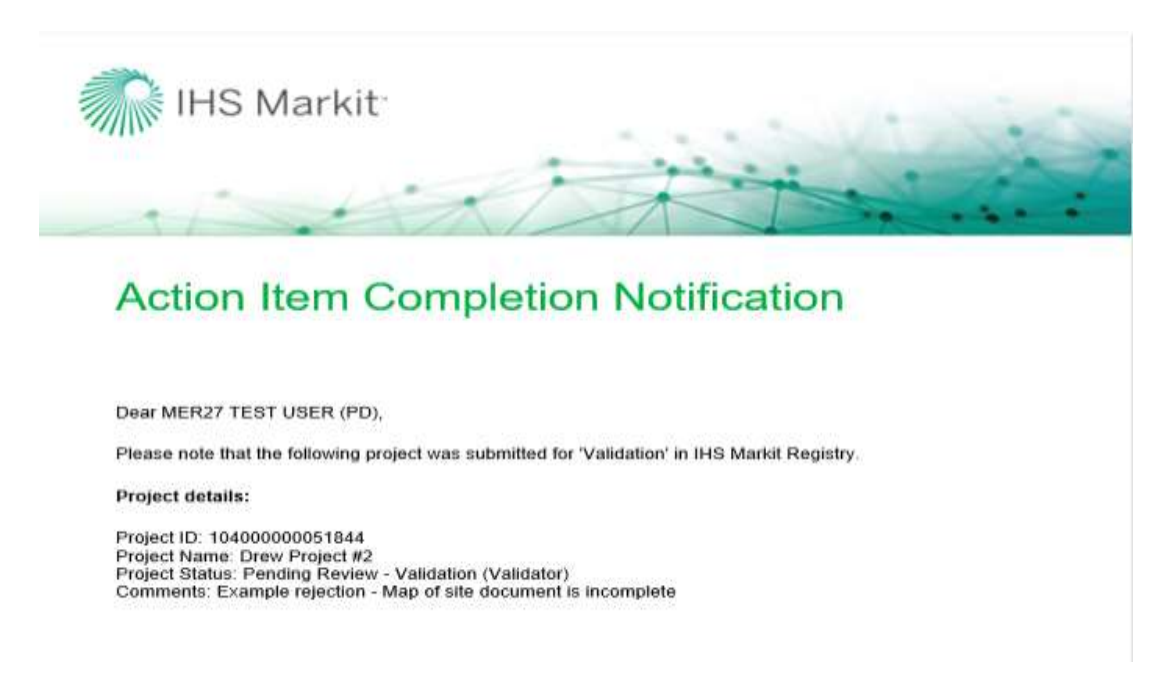

The project is now being reviewed by the Validator. Upon review, the Validator will add your final validation documents (Map of site, Carbon Calculations, Project Design Document) as well as your Validation Statement. The validator will then take either of the following actions –

 Approve – Upon Approval, the status of the project is changed from Pending Review – Validation (Validator) to Pending Review – Validation (3<sup>rd</sup> Party)

| Project Name*:   Peadiand Test 5     Project Status:   Pending Review - Validation (3rd Party)   Comment:     Project ID:   10400000051979   Comment:     Project Activities   Image: Comment:   Image: Comment:   Project Info: Comment:     Image: Comment:   Comment:   Image: Comment:   Project Info: Comment:   Project Info: Comment:     Image: Comment:   Comment:   Image: Comment:   Project Info: Comment:   Project Info: Comment:                                                                                                    | Account Name*:     | #UK WCC or UK Peal   | tland Code Account   | Project Description*:       | Peatland Test 5       |                                    |                          |                        |
|----------------------------------------------------------------------------------------------------|--------------------|----------------------|----------------------|-----------------------------|-----------------------|------------------------------------|--------------------------|------------------------|
| Project Status:   Pending Review - Validation (3rd Party)   Comment:     Project ID:   10400000051979   Comment:     Project Activities   Image: Comment:   Image: Comment:     Image: Category*   Standard*   Project Type*   Additional Certification   Project Implementation Date*   Project Status     Image: Carbon   UK Peatiand Code   Peatiand Restoration   None   Organic Farmers & Gro   19 Nov 2020   19 Nov 2020   19 Nov 2020                                                                                                    | Project Name":     | Peatland Test 5      |                      |                             |                       |                                    |                          |                        |
| Project ID:   104000000051979   Comment:     Project Activities   (1) Additional Info (1) Site Detail (1) Project Implementation Date   Project Implementation Date     Category*   Standard*   Project Type*   Additional Certification   Validator   Project Implementation Date   Project Indicate     Carbon   UK Pestiand Code   Pestiand Restoration   None   Organic Farmers & Gro 19 Nov 2020   19 Nov 2020   19 Nov 2020   19 Nov 2020                                                                                                    | Project Status:    | Pending Review - Val | lidation (3rd Party) |                             |                       |                                    |                          |                        |
| Project Activities     Image: Category*   Standard*   Project Type*   Additional<br>Certification   Validator   Project<br>Implementation<br>Date*   Project<br>Start   Project<br>End<br>Date   Project<br>End<br>Date   Project<br>Implementation<br>Date   Project<br>Start   Project<br>End<br>Date   Project<br>Implementation   Project<br>Start   Project<br>End<br>Date   Project<br>Implementation   Project<br>Start   Project<br>End<br>Date   Project<br>Implementation   Project<br>Start   Project<br>Implementation   Project<br>Start   Project<br>Implementation   Project<br>Start   Project<br>Implementation   Project<br>Start   Project<br>Start   Project<br>Implementation   Project<br>Start   Project<br>Implementation   Project<br>Start   Project<br>Start | Project ID:        | 10400000051979       |                      | Comment:                    |                       |                                    |                          |                        |
| Category* Standard* Project Type* Additional<br>Certification Validator Project<br>Implementation<br>Date* Project<br>Start Project<br>End<br>Date   Carbon UK Peatland Code Peatland Restoration None Organic Farmers & Gro 19 Nov 2020 19 Nov 2020 19 Nov 2020 19 Nov 2020                                                                                                    | Project Activities |                      |                      |                             |                       | () Additional                      | Info (1) Site D          | stail 🧊 Docu           |
| Carbon UK Peatland Code Peatland Restoration None Organic Farmers & Gro 19 Nov 2020 19 Nov 2020 19 Nov                                                                                                    | Category*          | Standard*            | Project Type*        | Additional<br>Certification | Validator             | Project<br>Implementation<br>Date* | Project<br>Start<br>Date | Project<br>End<br>Date |
|                                                                                                    | ] Carbon           | UK Peatland Code     | Peatland Restoration | None                        | Organic Farmers & Gro | . 19 Nov 2020                      | 19 Nov 2020              | 19 Nov 2050            |
| Canada Activity Bernous                                                                                                    |                    |                      |                      |                             |                       | 100                                | Add Achivity             | Remove Ac              |
| 🔼 Add Activity 😂 Remove                                                                                                    |                    |                      |                      |                             |                       |                                    | Add Activity             | Ramova                 |

## Email Notifcation:

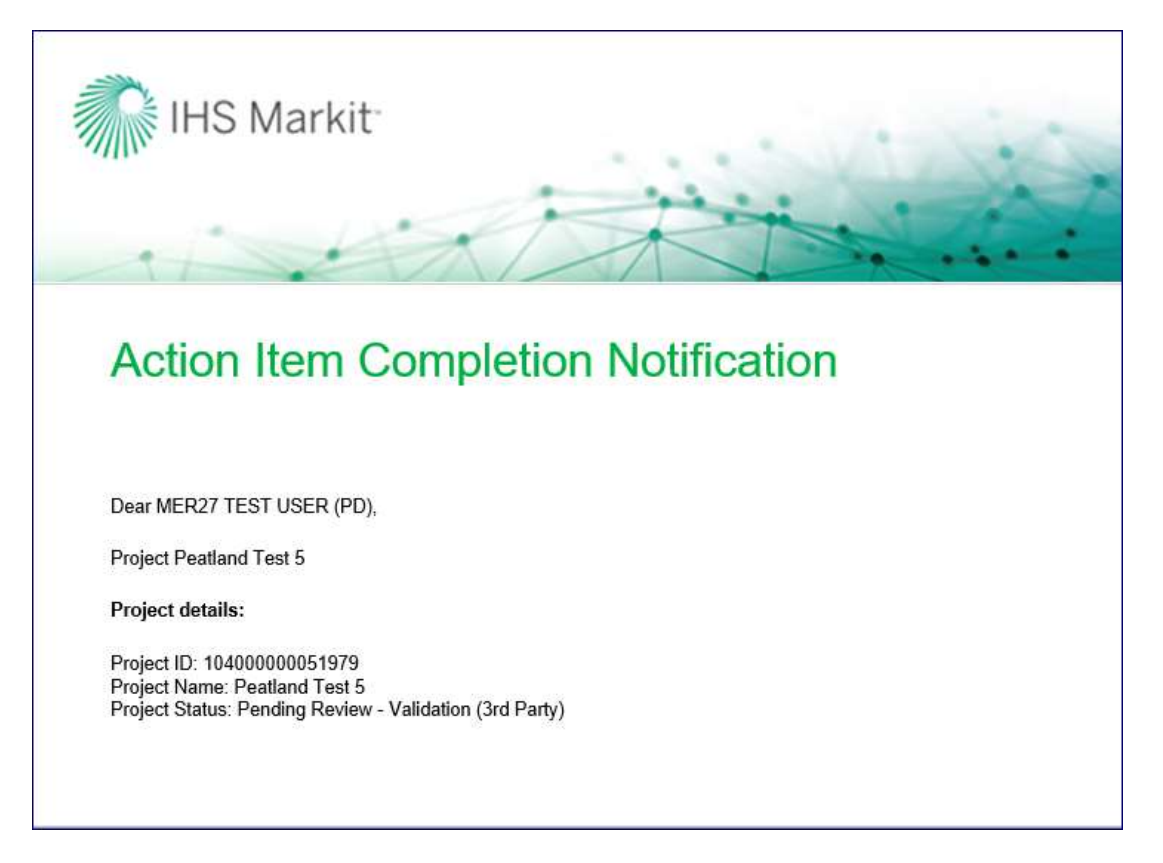

- Reject if rejected, the validator will mention the reason of rejection in the comments box of the Project Details form.
  - At this time, the status of the project is changed from Pending Review Validation (Validator) to Pending Review Validation (customer) as shown below.
  - An automated email will be sent to the user informing about the rejection with the comments.
  - The user will need to check the project details and Submit the project again.
  - Upon submission, the status of the project changes back to Pending Review Validation (Validator).

| oject Status: P<br>oject ID: 1 | Pastland Test 5<br>ending Review - Valida | tion (Customer)      |                             |                            |                           |                          |                        |
|--------------------------------|-------------------------------------------|----------------------|-----------------------------|----------------------------|---------------------------|--------------------------|------------------------|
| oject Status: P                | ending Review - Valida                    | tion (Customer)      |                             |                            |                           |                          |                        |
| oject ID: 1                    | 540250502F1538                            |                      |                             |                            |                           |                          |                        |
|                                | 0400000031414                             | C                    | omment:                     | Rejected Reason: wrong dat | es                        |                          |                        |
| Category"                      | itandard"                                 | Project Type"        | Additional<br>Certification | Validator                  | Project<br>Implementation | Project<br>Start<br>Date | Project<br>End<br>Date |
|                                |                                           |                      | Websterness                 |                            | Project                   | Project                  | Project                |
| cacedory :                     | kanoaru                                   | Finiters () be       | Certification               | vanoacor                   | Date"                     | Date                     | Date                   |
| Carbon                         | JK Peatland Code                          | Peatiand Restoration | None                        | Organic Farmers & Gro      | 19 Nov 2020               | 19 Nov 2020              | 19 Nov 2050            |

#### Email Notification:

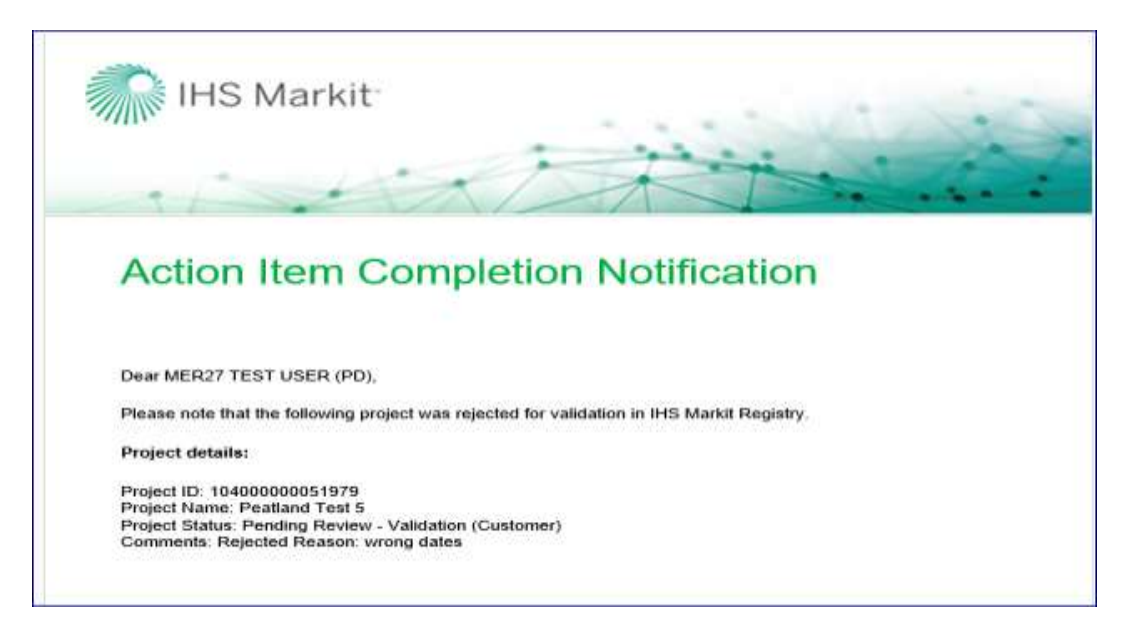

Once the project is approved by the Validator, it is then routed to the Regulator and then Markit Operations for review.

| Project Details                  |                                          |                     |                             |                       |                                    |                          | ? @ X                  |
|----------------------------------|------------------------------------------|---------------------|-----------------------------|-----------------------|------------------------------------|--------------------------|------------------------|
| Account Name*:<br>Project Name*: | #UK WCC or UK Peatlar<br>Peatland Test 5 | d Code Account      | Project Description*:       | Peatland Test 5       |                                    |                          |                        |
| Project Status:                  | Pending Review - Valida                  | tion (Markit)       |                             |                       |                                    |                          |                        |
| Project ID:                      | 10400000051979                           |                     | Comment:                    |                       |                                    |                          |                        |
|                                  |                                          |                     |                             |                       |                                    |                          |                        |
| Project Activities               |                                          |                     |                             |                       |                                    |                          |                        |
|                                  | 1                                        |                     |                             | (1) Milest            | ones 🚺 Additional                  | Info (i) Site De         | etail 🙀 Document       |
| Category*                        | Standard*                                | Project Type*       | Additional<br>Certification | Validator             | Project<br>Implementation<br>Date* | Project<br>Start<br>Date | Project<br>End<br>Date |
| Carbon                           | UK Peatland Code                         | Peatland Restoratio | n None                      | Organic Farmers & Gro | 19 Nov 2020                        | 19 Nov 2020              | 19 Nov 2050            |
|                                  |                                          |                     |                             |                       |                                    | Add Activity             | Remove Activity        |
|                                  |                                          |                     |                             |                       | Mark as Not Deliver                | ed 🛃 Save                | X Cancel               |

After the project is approved by the Regulator, it is then reviewed by Markit Operations who will take either of the following actions –

- Approve Upon Approval, the status of the project is changed from Pending Review Validation (Markit) to Validated (Pending Payment).
  - Markit Operations will send the invoice for PIU issuance to the project developer within 1 business day.
  - Upon payment, Markit operations will approve the project and the status of the project changes to Validated.

| Project Details    |                         |                      |                             |                       |                           |                          | ? 💩 🗙                  |
|--------------------|-------------------------|----------------------|-----------------------------|-----------------------|---------------------------|--------------------------|------------------------|
| Account Name*:     | #UK WCC or UK Peatlar   | nd Code Accoui 💌     | Project Description*:       | Peatland Test 5       |                           |                          |                        |
| Project Name**:    | Peatland Test 5         |                      |                             |                       |                           |                          |                        |
| Project Status:    | Validated (pending payr | nent)                |                             |                       |                           |                          |                        |
| Project ID:        | 10400000051979          |                      | Comment:                    |                       |                           |                          |                        |
|                    |                         |                      |                             |                       |                           |                          |                        |
|                    |                         |                      |                             |                       |                           |                          |                        |
| Project Activities |                         |                      |                             |                       |                           |                          |                        |
| Froject Activities |                         |                      |                             | -                     |                           | ~                        |                        |
|                    |                         |                      |                             | (1) Milest            | ones (1) Additional       | Info 🕕 Site D            | etail 🙀 Document       |
| Category*          | Standard*               | Project Type*        | Additional<br>Certification | Validator             | Project<br>Implementation | Project<br>Start<br>Date | Project<br>End<br>Date |
| Carbon             | UK Peatland Code        | Peatland Restoration | n None                      | Organic Farmers & Gro | 19 Nov 2020               | 19 Nov 2020              | 19 Nov 2050            |
|                    |                         |                      |                             |                       | ٩                         | Add Activity             | Remove Activity        |
| X Discard          |                         |                      |                             | Mark as Not Delivered | ✔ Confirm Payme           | nt 🛛 🕞 Save              | X Cancel               |

|                    | #UK WCC or UK Peat | iand Code Accoui 😁   | Project Description*:       | Peatland Test 5       |                                    |                          |                                                                                                    |
|--------------------|--------------------|----------------------|-----------------------------|-----------------------|------------------------------------|--------------------------|----------------------------------------------------------------------------------------------------|
| roject Name":      | Peatland Test 5    |                      |                             |                       |                                    |                          |                                                                                                    |
| roject Status:     | Validated          |                      |                             |                       |                                    |                          |                                                                                                    |
| roject ID:         | 10400000051979     |                      | Comment:                    |                       |                                    |                          |                                                                                                    |
|                    |                    |                      |                             |                       |                                    |                          |                                                                                                    |
|                    |                    |                      |                             | 1                     |                                    |                          |                                                                                                    |
| Project Activities |                    |                      |                             |                       |                                    |                          |                                                                                                    |
|                    |                    |                      |                             | (1) Milest            | ones (I) Additional                | Info 🕕 Site De           | stall 🔄 Docum                                                                                                    |
| Category*          | Standard*          | Project Type*        | Additional<br>Certification | Validator             | Project<br>Implementation<br>Date* | Project<br>Start<br>Date | Project<br>End<br>Date                                                                                                    |
| ] Carbon           | UK Peatland Code   | Peatland Restoration | None                        | Organic Farmers & Gro | 19 Nov 2020                        | 19 Nov 2020              | 19 Nov 2050                                                                                                    |
|                    |                    |                      |                             |                       |                                    |                          |                                                                                                    |
|                    |                    |                      |                             |                       |                                    |                          |                                                                                                    |
|                    |                    |                      |                             |                       |                                    |                          |                                                                                                    |
|                    |                    |                      |                             |                       |                                    |                          |                                                                                                    |
|                    |                    |                      |                             |                       |                                    |                          |                                                                                                    |
|                    |                    |                      |                             |                       | ( distance) -                      | anana sa nan mari li ma  | and the second second se |

# Email Notifcation:

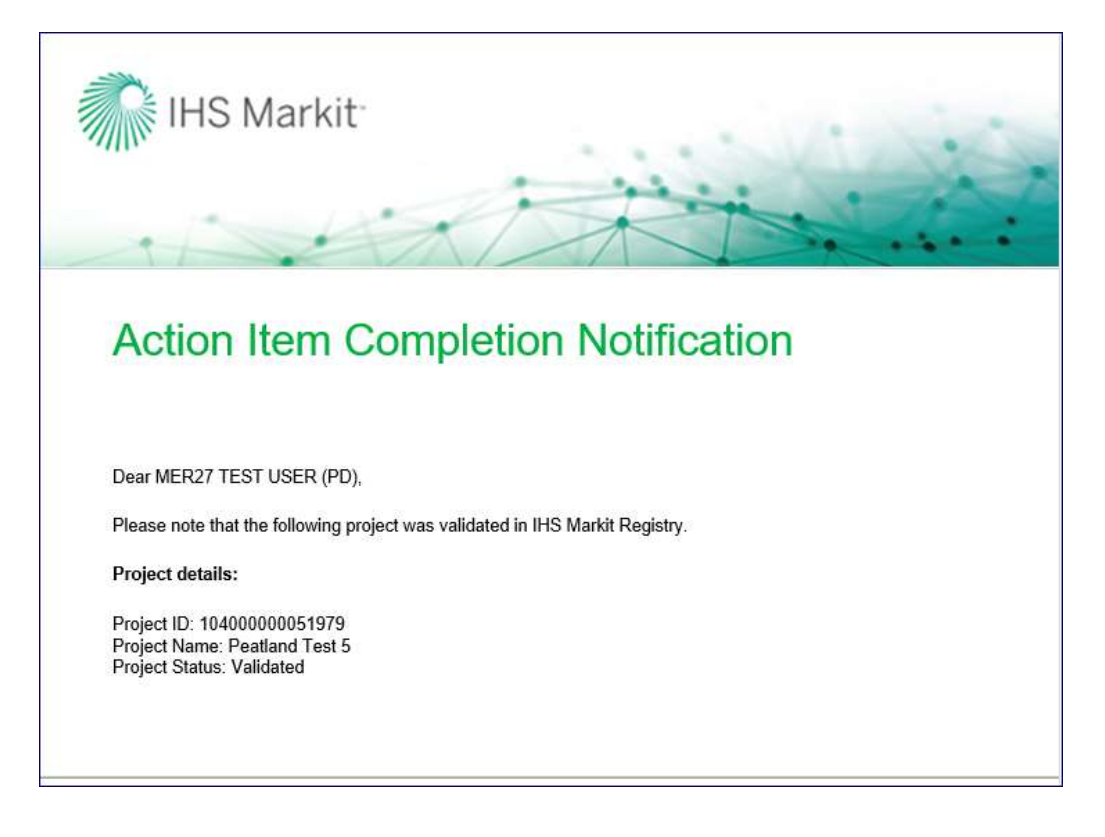